# イオン琉球WEB予約 ご利用方法

# お客さまへ

イオン琉球 WEB 予約店でご注文いただくには

下記の手順に沿って入力をお願いします。

パソコンの場合はページ中央のタブを、スマートフォン・タブレットであればページ上部の「通常配送便 | 内の 表記を「WEB予約店」に変更する必要がございます。

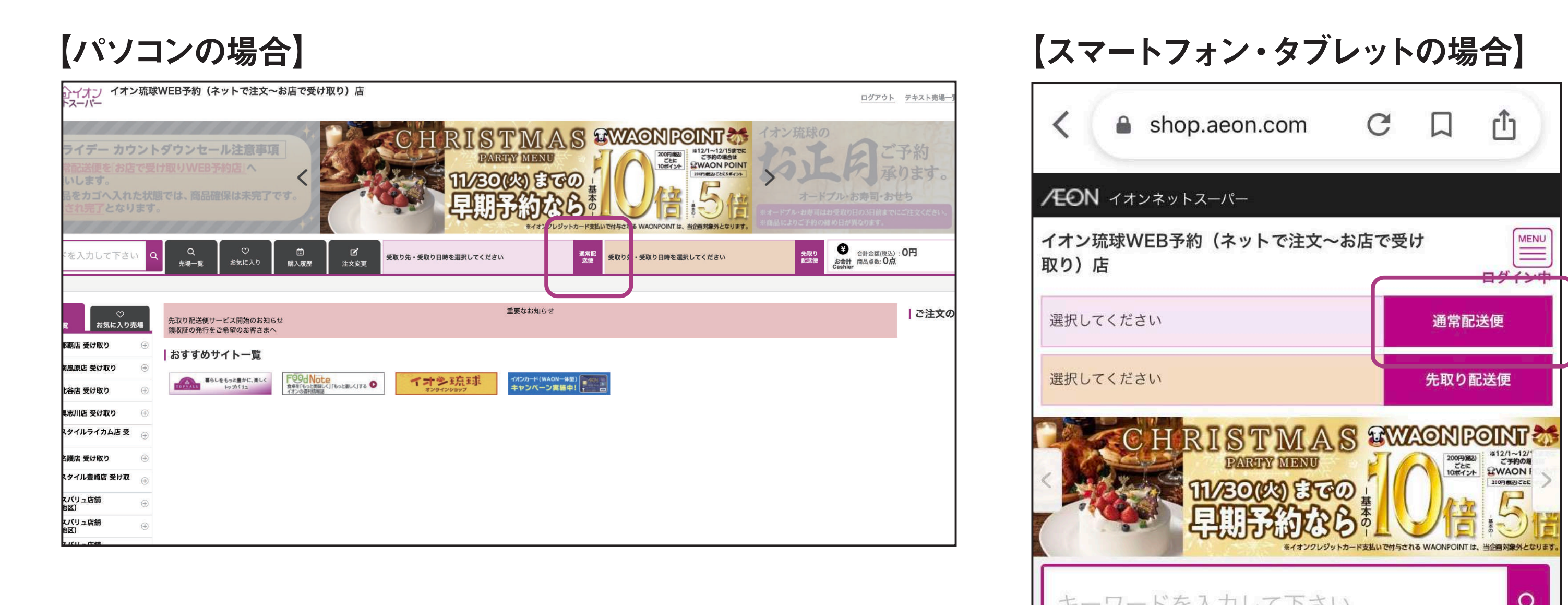

**[通常配送便]を[WEB予約店]に変更する** 

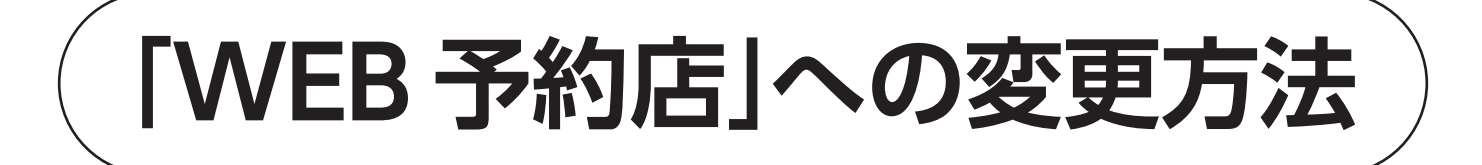

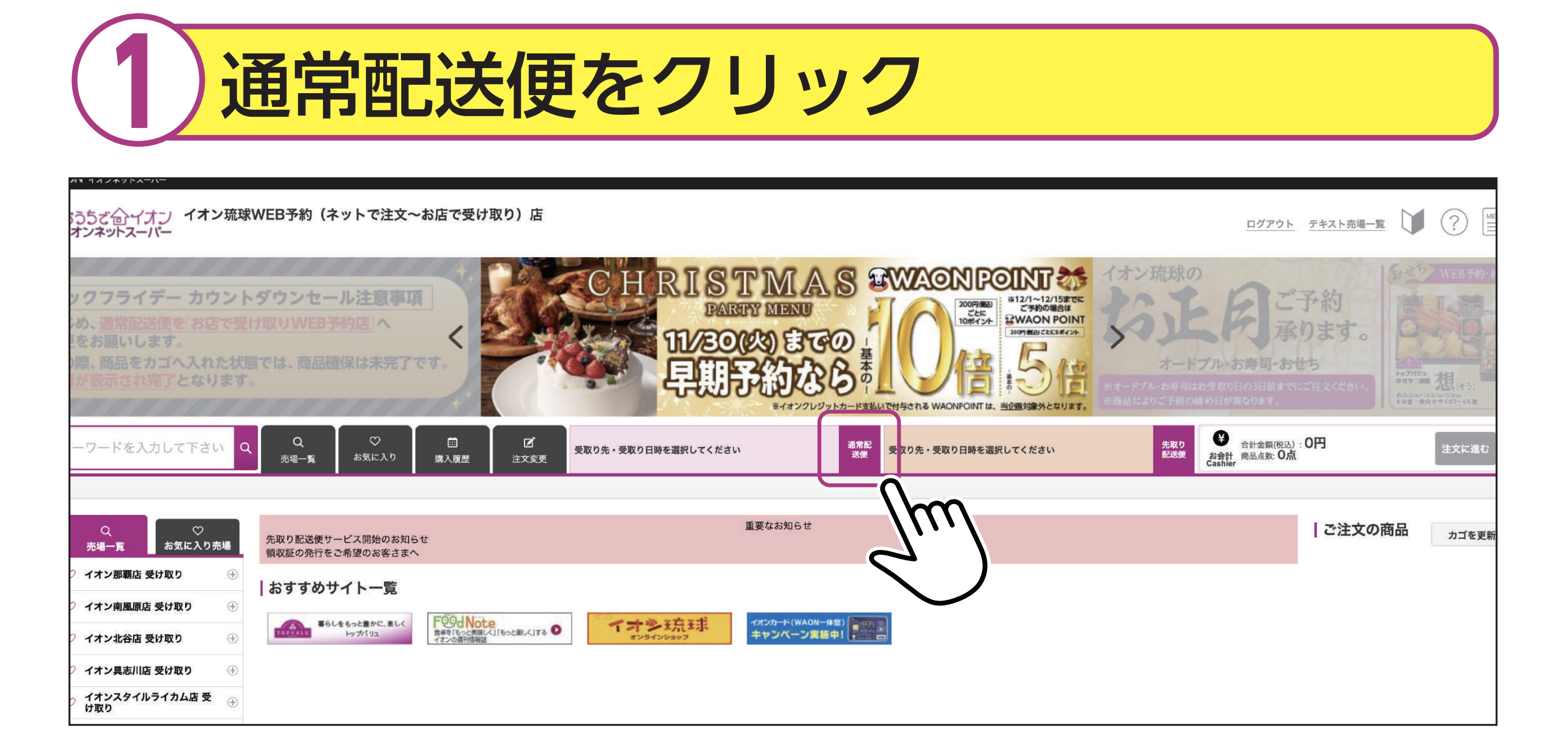

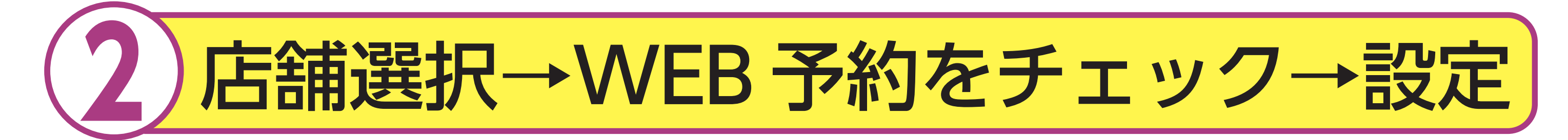

## ②-1店舗を選択してください。の項目から「お店で受け取り→イオン琉球 →WEB予約店」にチェックを入れてください。

### [通常配送便] 店舗・受取り先・受取り日時設定画面

<u>この画面では通常配送便設定を行います。通常配送便は当日〜翌々日までのご注文をいただくことが可能</u> です。

#### 店舗を選択してください

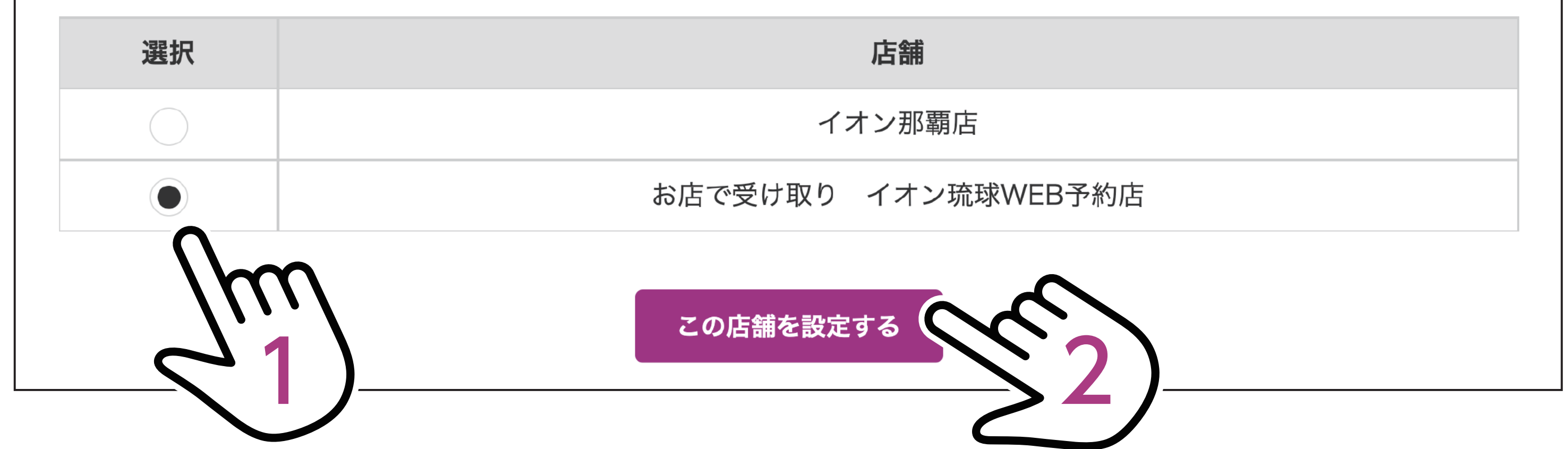

### ②-2 受取り先を選択してください。 の項目から 「自宅」 にチェックを入れ てください。

| 受取り先 | ;を選択してください       |
|------|------------------|
| 選択   | お<br>届<br>け<br>先 |
|      | お届け先住所           |
|      | 自宅               |

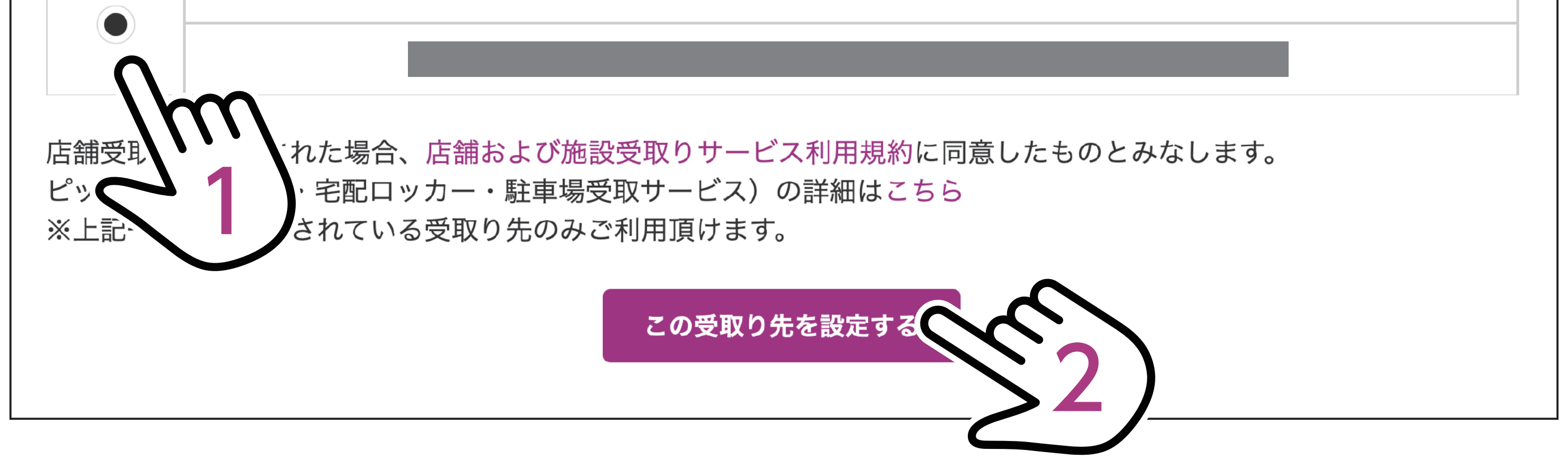

# システム上自宅となりますが、受け取りは店舗となります。

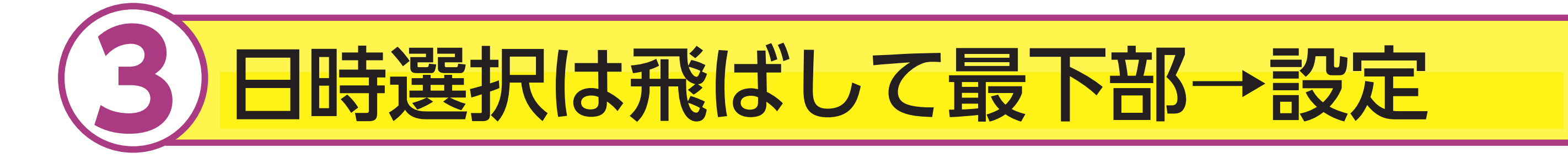

### ③-1日時設定のチェックは必要ありません。飛ばしてください。 ※受取り日時は後に選択可能です。

| H                                                                                                    | 月                | 火                    | <b>7</b> K        | 木             | 金      | ±          |  |  |
|----------------------------------------------------------------------------------------------------|------------------|----------------------|-------------------|---------------|--------|------------|--|--|
| 11/14                                                                                                    | 11/15            | -                    | -                 | -             | -      | -          |  |  |
| <ul> <li>○ご注文可 △残りわずか ×ご注文件数が上限に達しております</li> <li>※締切時間を過ぎると「受付終了」の表示となります</li> <li>2021年11月14日(日)</li> </ul> |                  |                      |                   |               |        |            |  |  |
| 選択                                                                                                    | 日時               | 選択は飛                 | 形ばして              | くさだ           | iu 👘   | 承り状況       |  |  |
|                                                                                                    | 10:00-12:00      | 11                   | 11/13 9:00        |               | ł      | $\bigcirc$ |  |  |
| $\bigcirc$                                                                                                   | 12:00-15:00      | 11                   | 11/13 9:00        |               | ł      | $\bigcirc$ |  |  |
|                                                                                                    | 15:00-18:00      | 11                   | 11/13 9:00        |               | ł      | $\bigcirc$ |  |  |
| $\bigcirc$                                                                                                   | 18:00-20:00      | 11                   | 11/13 9:00        |               | ł      | $\bigcirc$ |  |  |
|                                                                                                    | ○ご注文可<br>※締切時間を過 | △ 残りわずか<br>ぎると「受付終了」 | × ご注文(<br>の表示となりま | 牛数が上限に達し<br>す | っております |            |  |  |

#### 先取り配送便を確認する

この日時を設定す

※先取り配送便とは、通常配送便の日付以降の配送便の確保のみができるサービス ※通常配送便と先取り配送便でカゴは共通です。

※カゴに商品が入っている状態のままで先取り配送便の確保を行った場合、カゴに入れている商品もそのまま表示されま す。

※翌々日の受取り日時をご希望の場合、配送日の前々日0時~配送日切替わり時間までの間は、【先取り配送便】ボタン より選択いただけます。

※配送日切替わり時間は、最終便の締切時間となります。店舗によって13:00、15:00など異なります。

#### 受取り日時を設定してください。

この時間帯はご在宅いただけますようお願い申し上げます。

\* 駐車場・カウンター・ロッカー等でのお受取りを選択された場合も、同時間帯に選択頂いた場所でのお受取りを お願いいたします。

【この日時を設定する】ボタンを押して設定してから60分以内のご注文で、ご希望の日時でお届けします。 時間を過ぎると、ご希望日時での設定が解除され、再設定が必要になります。再設定の際にご希望の受取り日時を 設定できない場合がございますのでご注意ください。

また、指定した受取り日時の締め切り時間を過ぎた場合は、ご注文いただけないのでご注意ください。

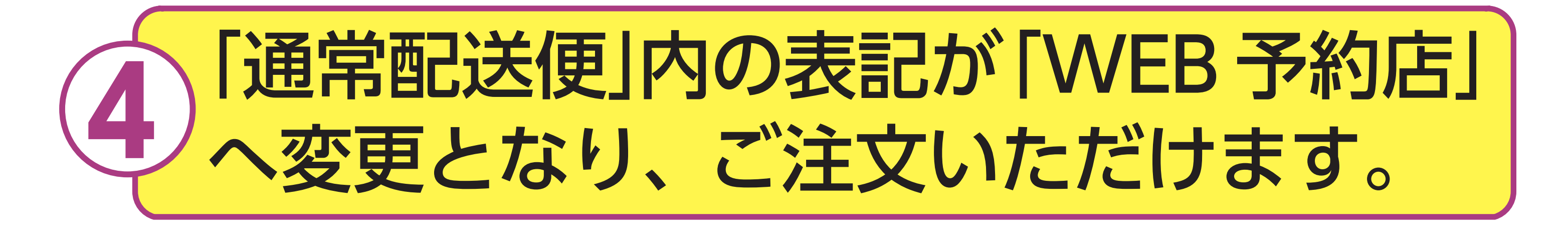

# ④-1受取り日時は商品選択後、設定可能です。 ④-2 商品注文後会計ページ最下部の「連絡欄」 へ受け取り店舗をご記 入ください。

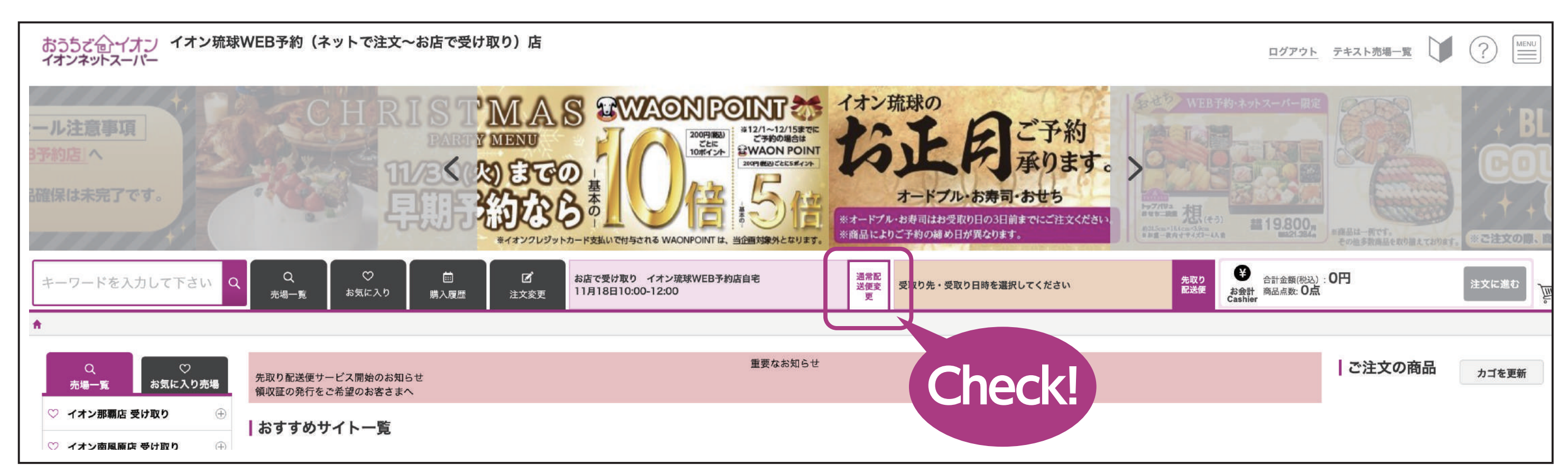